# Standaard Amerikaanse kiesschema voor Cisco CallManager 11.x

### Inhoud

Inleiding Voorwaarden Vereisten Gebruikte componenten Achtergrondinformatie Configureren Routeconfiguratie Aanvullende routepatroon voor de 911 Configuratie routeswitchfilter: Beperk sommige oproepen vanaf de NANP Problemen oplossen Verifiëren Gerelateerde informatie

## Inleiding

Dit document beschrijft de procedure om een typisch Amerikaanse kiesschema voor Cisco CallManager te configureren.

### Voorwaarden

### Vereisten

Cisco raadt u aan kennis te hebben van het Noord-Amerikaanse nummerplan (NANP).

#### Gebruikte componenten

De informatie in dit document is gebaseerd op Cisco CallManager versie 11.0 en hoger.

De informatie in dit document is gebaseerd op de apparaten in een specifieke laboratoriumomgeving. Alle apparaten die in dit document worden beschreven, hadden een opgeschoonde (standaard)configuratie. Als uw netwerk live is, moet u de potentiële impact van elke opdracht begrijpen.

### Achtergrondinformatie

De ontwikkeling van een nationaal kiesschema is een proces dat hierbij betrokken is. Gelukkig, kunnen Cisco CallManager die in Noord Amerika wordt ingezet gebruik maken van het @ symbool om de verschillende patronen te vertegenwoordigen die tot de NANP behoren. In dit document wordt het @-symbool beschouwd als een macro omdat dit meerdere patronen vertegenwoordigt.

Dit document legt uit hoe de @ macro werkt en ook hoe de routefilters worden gebruikt.

De variabele lengte-patronen die de @ wildkaart en de NANP afdekken zijn als volgt:

- Noodnummer 911
- Overige servicenummers
- Plaatselijke nummers
- Nationale nummers
- Internationale nummers
- Gratis nummers
- Tolgetallen

### Configureren

#### Routeconfiguratie

Volg deze instructies om het routepatroon te configureren.

Opmerking: Meestal in de V.S. draaien zakelijke gebruikers 9 om een buitenlijn te krijgen en verwachten zij een secundaire kiestoon.

 Kies in de pagina Cisco CallManager Management de optie Oproeproutering > Route/hunting > Route

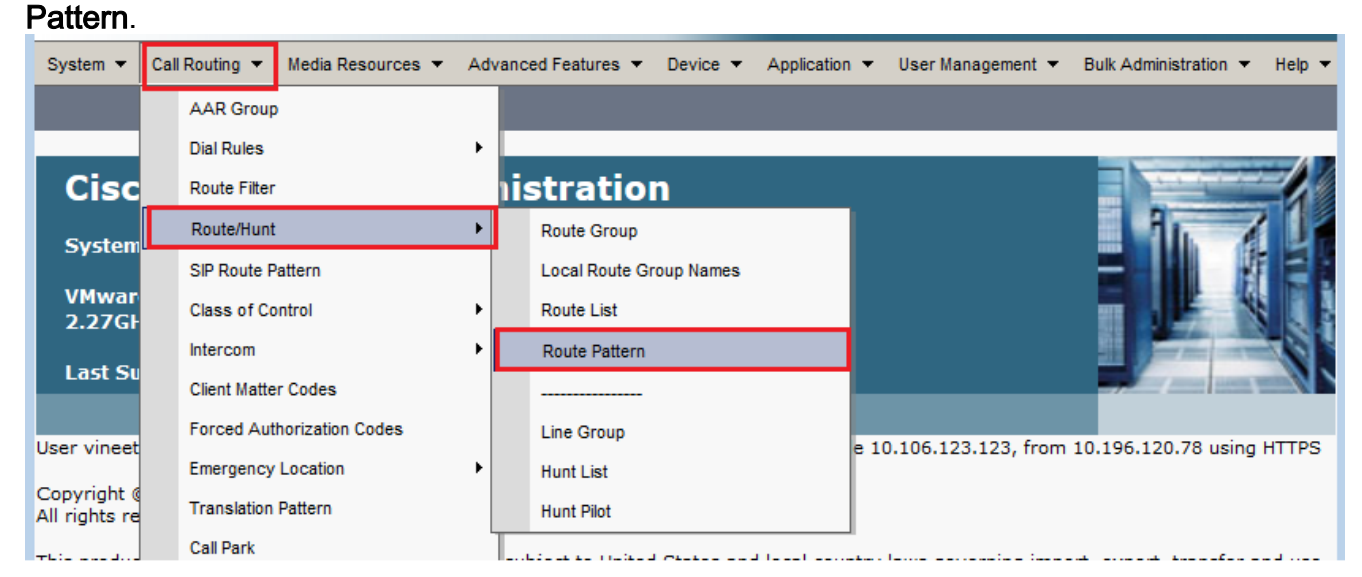

 Klik op Add New. Dit venster wordt weergegeven.

| oute Pattern Configuration                                                                          |                  |                                                     | Related Links: Back To Find/List 👻 |
|----------------------------------------------------------------------------------------------------|------------------|-----------------------------------------------------|------------------------------------|
| Save                                                                                                |                  |                                                     |                                    |
| attern Definition                                                                                   |                  |                                                     |                                    |
| loute Pattern*                                                                                      |                  | 9.@                                                 |                                    |
| Route Partition                                                                                     |                  | < None >                                            |                                    |
| Description                                                                                         |                  |                                                     | <u>,</u>                           |
| Numbering Plan*                                                                                     |                  | NANP                                                |                                    |
| Route Filter                                                                                        |                  | < None >                                            |                                    |
| MLPP Precedence*                                                                                    |                  | Default 🗸                                           | ĺ.                                 |
| Apply Call Blocking Percenta                                                                        | ige              |                                                     |                                    |
| Resource Priority Namespace N                                                                       | etwork Domain    | < None >                                            | ]                                  |
| Route Class*                                                                                        |                  | Default 🗸                                           | 1                                  |
| Gateway/Route List*                                                                                 |                  | Trunk_NANP                                          | ( <u>Edit</u> )                    |
| Route Option                                                                                        |                  | Route this pattern                                  |                                    |
|                                                                                                    |                  | ◎ Block this pattern No Error 👻                     | ]                                  |
| Call Classification*                                                                                | OffNet           |                                                     |                                    |
| External Call Control Profile                                                                       | < None >         |                                                     |                                    |
| Allow Device Override                                                                               | rovide Outside [ | Dial Tone 🔲 Allow Overlap Sending 🔲 Urgent Priority |                                    |
| Require Forced Authorization                                                                        | r Code           |                                                     |                                    |
| Authorization Level*                                                                                | 0                |                                                     |                                    |
| Require Client Matter Code                                                                          |                  |                                                     |                                    |
|                                                                                                    |                  |                                                     |                                    |
| Calling Party Transformation                                                                        | ns               |                                                     |                                    |
| Use Calling Party's External                                                                        | Phone Number     | Mask                                                |                                    |
| Calling Party Transform Mask                                                                        |                  |                                                     |                                    |
| Prefix Digits (Outgoing Calls)                                                                      |                  |                                                     |                                    |
| Calling Line ID Presentation*                                                                       | Default          | ▼                                                   |                                    |
| Calling Name Presentation*                                                                          | Default          | ▼                                                   |                                    |
| Calling Party Number Type*                                                                          | Cisco CallMana   | ger 🗸                                               |                                    |
| Calling Party Numbering Plan*                                                                       | Cisco CallMana   | ger 👻                                               |                                    |
| C                                                                                                   |                  |                                                     |                                    |
| Connected Party Transforma                                                                          | *                |                                                     |                                    |
| Connected Line ID Presentation                                                                      | Default          | <b>▼</b>                                            |                                    |
| Connected Name Presentation                                                                         | Default          | <b>•</b>                                            |                                    |
| Called Party Transformation                                                                         | 5                |                                                     |                                    |
|                                                                                                    | PreDot           |                                                     |                                    |
| Discard Digits                                                                                      |                  |                                                     |                                    |
| Discard Digits<br>Called Party Transform Mask                                                       |                  |                                                     |                                    |
| Discard Digits<br>Called Party Transform Mask<br>Prefix Digits (Outgoing Calls)                     |                  |                                                     |                                    |
| Discard Digits Called Party Transform Mask Prefix Digits (Outgoing Calls) Called Party Number Type* | Cisco CallMana   | 1er 🗸                                               |                                    |

- 3. Kies de gateway/routelijst die toegang tot de buitenkant mogelijk maakt.
- 4. Controleer het aanvinkvakje Outside Dial Tone leveren als u een secundaire kiestoon wilt horen nadat u de uitloop 9 hebt gedraaid en klik op Invoegen.Opmerking: Zie de <u>configuratie</u> van het<u>routeswitfilter voor</u> meer informatie over het<u>routeswitchfilter: BEPERKT U</u> <u>BEPAALDE Oproepen vanuit het NANP-gedeelte van dit document.</u>

#### Aanvullende routepatroon voor de 911

In de configuratie in het laatste gedeelte, moet een gebruiker het bovenstaande 9 draaien voordat u 911 draait. Er kan echter alleen voor 911 een ander routepatroon worden toegevoegd, zodat wanneer een gebruiker de bovenstaande 9 niet draait, de oproep nog steeds verbonden is. U kunt dit tweede routepatroon voor 911 toevoegen (zonder de 9 lopen), zoals in dit configuratievoorbeeld wordt getoond.

- 1. Voer **911** in het veld Routepatroon in.
- 2. Kies de juiste gateway-/routelijst om de Telco te bereiken.
- 3. Zorg ervoor dat de Digitale cijfers zijn ingesteld op **<Geen>**, aangezien u alle cijfers wilt doorsturen naar het openbare telefoonnetwerk (PSTN) in dit geval.

| Save                                                                                                    |                                                                                                    |                                              |          |                         |
|----------------------------------------------------------------------------------------------------|----------------------------------------------------------------------------------------------------|----------------------------------------------|----------|-------------------------|
| Chahur                                                                                                    |                                                                                                    |                                              |          |                         |
| Status                                                                                                    |                                                                                                    |                                              |          |                         |
| U Status: Ready                                                                                                    |                                                                                                    |                                              |          |                         |
| Pattern Definition                                                                                                    |                                                                                                    |                                              |          | _                       |
| Route Pattern*                                                                                                    |                                                                                                    | 911                                          |          |                         |
| Route Partition                                                                                                    |                                                                                                    | < None >                                     | •        | -                       |
| Description                                                                                                    |                                                                                                    |                                              |          |                         |
| Numbering Plan                                                                                                    |                                                                                                    | NANP                                         |          |                         |
| Route Filter                                                                                                    |                                                                                                    | < None >                                     | -        |                         |
| MLPP Precedence*                                                                                                    |                                                                                                    | Default                                      | -        | _                       |
| Apply Call Blocking Percen                                                                                                    | tage                                                                                                    |                                              |          |                         |
| Resource Priority Namespace                                                                                                    | Network Domain                                                                                                    | < None >                                     | -        |                         |
| Route Class*                                                                                                    |                                                                                                    | Default                                      | <b>-</b> |                         |
| Gateway/Route List*                                                                                                    |                                                                                                    | Trunk_NANP                                   | <b>-</b> | ( <u>Edit</u> )         |
| Route Option                                                                                                    |                                                                                                    | Route this pattern                           |          |                         |
| and the second second second second second second second second second second second second second second second                                                                                                    |                                                                                                    | Block this pattern No Error                  | •        |                         |
| Call Classification*                                                                                                    | OffNet                                                                                                    | <b>•</b>                                     |          |                         |
| External Call Control Profile                                                                                                    | < None >                                                                                                    | •                                            |          |                         |
| Allow Device Override                                                                                                    | Provide Outside (                                                                                                    | Dial Tone 🔲 Allow Overlap Sending 🔲 Urgent   | Priority |                         |
|                                                                                                    |                                                                                                    |                                              |          |                         |
| Require Forced Authorizati                                                                                                    | on Code                                                                                                    |                                              | _        |                         |
| Require Forced Authorizati<br>Authorization Level*                                                                                                    | 0                                                                                                    |                                              |          |                         |
| Require Forced Authorizati Authorization Level*     Require Client Matter Code                                                                                                    | on Code<br>0                                                                                                    |                                              |          |                         |
| Require Forced Authorizati Authorization Level*     Require Client Matter Code Calling Party Transformation                                                                                                    | on Code<br>0<br>ons                                                                                                    |                                              |          |                         |
| Calling Party Transformatic Use Calling Party's External                                                                                                    | on Code<br>0<br>e<br>ons                                                                                                    | Mask                                         |          |                         |
| Calling Party Transform Mask                                                                                                    | on Code<br>0<br>5<br>5<br>5<br>1 Phone Number                                                                                                    | Mask                                         | ]        |                         |
| Calling Party Transform Mask Prefix Digits (Outgoing Calls)                                                                                                    | on Code 0 0 1 Phone Number                                                                                                    | Mask                                         | ]        |                         |
| Calling Party Transformatic Calling Party Transformatic Calling Party Transformatic Use Calling Party's Externa Calling Party Transform Mask Prefix Digits (Outgoing Calls) Calling Line ID Presentation*                                                                                                    | on Code 0 0 0 0 0 0 0 0 0 0 0 0 0 0 0 0 0 0 0                                                                                                    | Mask                                         |          |                         |
| Calling Party Transformatic Use Calling Party Transformatic Use Calling Party Transformatic Calling Party Transform Mask Prefix Digits (Outgoing Calls) Calling Line ID Presentation* Calling Name Presentation*                                                                                                    | on Code 0 0 0 0 0 0 0 0 0 0 0 0 0 0 0 0 0 0 0                                                                                                    | Mask                                         | ]        |                         |
| Calling Party Transformatio Use Calling Party's Externa Calling Party Transformatio Use Calling Party's Externa Calling Party Transform Mask Prefix Digits (Outgoing Calls) Calling Line ID Presentation* Calling Name Presentation* Calling Party Number Type*                                                                                                    | I Phone Number Default Default Cisco CallMana                                                                                                    | Mask<br>v<br>ger v                           |          |                         |
| Calling Party Transformation Calling Party Transformation Calling Party Transformation Calling Party Transform Mask Prefix Digits (Outgoing Calls) Calling Line ID Presentation* Calling Party Number Type* Calling Party Number Type* Calling Party Numbering Plan*                                                                                                    | I Phone Number Default Default Cisco CallMana Cisco CallMana                                                                                                    | Mask<br>ger v<br>ger v                       |          |                         |
| Require Forced Authorizati<br>Authorization Level*     Require Client Matter Code     Calling Party Transformatio     Use Calling Party's Externa<br>Calling Party Transform Mask Prefix Digits (Outgoing Calls) Calling Line ID Presentation* Calling Name Presentation* Calling Party Number Type* Calling Party Numbering Plan* Connected Party Transform                                                                                                    | on Code 0 0 0 0 0 0 0 0 0 0 0 0 0 0 0 0 0 0 0                                                                                                    | Mask<br>v<br>ger v<br>ger v                  |          |                         |
| Require Forced Authorizati<br>Authorization Level*     Require Client Matter Code     Calling Party Transformatio     Use Calling Party's Externa     Calling Party Transform Mask     Prefix Digits (Outgoing Calls)     Calling Line ID Presentation*     Calling Party Number Type*     Calling Party Numbering Plan*     Connected Party Transform     Connected Line ID Presentatio                                                                                                    | I Phone Number Default Default Cisco CallMana Cisco CallMana                                                                                                    | Mask<br>ger v<br>ger v                       |          |                         |
| Require Forced Authorizati<br>Authorization Level*     Require Client Matter Code     Calling Party Transformatio     Use Calling Party's Externa<br>Calling Party Transform Mask     Prefix Digits (Outgoing Calls)     Calling Line ID Presentation*     Calling Party Number Type*     Calling Party Number Type*     Connected Party Transform     Connected Line ID Presentation                                                                                                    | on Code<br>0<br>ons<br>I Phone Number<br>Default<br>Default<br>Cisco CallMana<br>Cisco CallMana<br>ations<br>n* Default<br>* Default                                                                                                    | Mask<br>ger v<br>ger v                       |          |                         |
| Require Forced Authorizati<br>Authorization Level*     Require Client Matter Code     Calling Party Transformatio     Use Calling Party's Externa     Calling Party Transform Mask     Prefix Digits (Outgoing Calls)     Calling Line ID Presentation*     Calling Party Number Type*     Calling Party Numbering Plan*     Connected Party Transform     Connected Line ID Presentation     Connected Name Presentation                                                                                                    | on Code 0 0 0 0 0 0 0 0 0 0 0 0 0 0 0 0 0 0 0                                                                                                    | Mask<br>ger<br>ger<br>v                      |          |                         |
| Connected Party Transformation Connected Name Presentation Called Party Transformation Called Party Transform Connected Dialta Calling Party Transform Connected Dialta Calling Party Transform Connected Dialta Called Party Transform Connected Dialta Called Party Transform Called Party Transform Called Dialta Called Dialta Called Dialta Called Dialta                                                                                                    | on Code 0 0 0 0 0 0 0 0 0 0 0 0 0 0 0 0 0 0 0                                                                                                    | Mask<br>ger v<br>ger v<br>ger v              |          |                         |
| Require Forced Authorizati<br>Authorization Level*     Require Client Matter Code     Calling Party Transformatio     Use Calling Party's Externa     Calling Party Transform Mask     Prefix Digits (Outgoing Calls)     Calling Line ID Presentation*     Calling Party Number Type*     Calling Party Number Type*     Calling Party Numbering Plan*     Connected Party Transform     Connected Line ID Presentation     Connected Name Presentation     Discard Digits     Called Party Transform Mask     Called Party Transform Mask     Called Party Transform     Called Party Transformatio     Discard Digits     Called Party Transform Mask     Called Party Transform Mask     Called Party Transform     Discard Digits     Called Party Transform Mask     Called Party Transform Mask     Called Party Transform     Called Party Transform                                                                                                    | on Code<br>0<br>ons<br>I Phone Number<br>Default<br>Default<br>Cisco CallMana<br>Cisco CallMana<br>ations<br>n* Default<br>* Default<br>ations<br>* Default                                                                                    | Mask<br>ger •<br>ger •<br>ger •              |          |                         |
| Require Forced Authorizati<br>Authorization Level*     Require Client Matter Code     Calling Party Transformatio     Use Calling Party's Externa     Calling Party Transform Mask     Prefix Digits (Outgoing Calls)     Calling Line ID Presentation*     Calling Party Number Type*     Calling Party Number Type*     Calling Party Numbering Plan*     Connected Party Transform     Connected Line ID Presentation     Connected Name Presentation     Discard Digits     Called Party Transform Mask     Prefix Digits (Outgoing Calls)                                                                                                    | on Code 0 0 0 0 0 0 0 0 0 0 0 0 0 0 0 0 0 0 0                                                                                                    | Mask<br>ger •<br>ger •                       |          |                         |
| Connected Party Transformation Calling Party Number Type* Calling Party Number Type* Connected Line ID Presentation Connected Line ID Presentation Called Party Transformatio Discard Digits Called Party Transform Mask Prefix Digits (Outgoing Calls)                                                                                                    | on Code 0 0 0 0 0 0 0 0 0 0 0 0 0 0 0 0 0 0 0                                                                                                    | Mask ger ger                                 |          |                         |
| Require Forced Authorizati<br>Authorization Level*     Require Client Matter Code     Calling Party Transformatio     Use Calling Party's Externa<br>Calling Party Transform Mask     Prefix Digits (Outgoing Calls)     Calling Line ID Presentation*     Calling Party Number Type*     Calling Party Number Type*     Calling Party Transformation     Connected Party Transformation     Connected Name Presentation     Discard Digits     Called Party Transform Mask     Prefix Digits (Outgoing Calls)     Called Party Transform Mask     Prefix Digits (Outgoing Calls)     Called Party Transform Mask     Prefix Digits (Outgoing Calls)     Called Party Transform Mask     Prefix Digits (Outgoing Calls)     Called Party Number Type*                                                                                                    | on Code 0 0 0 0 0 0 0 0 0 0 0 0 0 0 0 0 0 0 0                                                                                                    | Mask  ger  ger   ger    ger     ger      ger |          |                         |
| Require Forced Authorizati<br>Authorization Level*     Require Client Matter Code     Calling Party Transformatio     Use Calling Party's Externa     Calling Party Transform Mask     Prefix Digits (Outgoing Calls)     Calling Line ID Presentation*     Calling Party Number Type*     Calling Party Numbering Plan*     Connected Party Transformatio     Connected Line ID Presentation     Connected Name Presentation     Discard Digits     Called Party Transform Mask     Prefix Digits (Outgoing Calls)     Called Party Transform Mask     Prefix Digits (Outgoing Calls)     Called Party Transform Mask     Prefix Digits (Outgoing Calls)     Called Party Number Type*     Called Party Number Type*   | on Code 0 0 0 0 0 0 0 0 0 0 0 0 0 0 0 0 0 0 0                                                                                                    | Mask  ger  ger   ger    ger      ger         |          |                         |
| Connected Party Transformation Connected Number Type* Connected Name Presentation Called Party Transformation Called Party Transformation Called Party Number Type* Called Party Transform Mask Prefix Digits Called Party Transformation Called Party Transformation Called Party Transform Mask Prefix Digits Called Party Transform Mask Prefix Digits Called Party Transform Mask Prefix Digits Called Party Transform Mask Prefix Digits Called Party Transform Mask Prefix Digits Called Party Transform Mask Prefix Digits Called Party Transform Mask Prefix Digits Called Party Transform Mask Prefix Digits Called Party Number Type* Called Party Number Type* Called Party Numb | on Code 0 0 0 0 0 0 0 0 0 0 0 0 0 0 0 0 0 0 0                                                                                                    | Mask  ger ger ger ger inn Element            |          |                         |
| Connected Party Transformation Connected Number Type* Connected Number Type* Connected Name Presentation Connected Name Presentation Connected Name Presentation Connected Name Presentation Connected Name Presentation Connected Name Presentation Connected Name Presentation Connected Digits Called Party Transform Mask Prefix Digits (Outgoing Calls) Called Party Transform Mask Prefix Digits Called Party Transform Mask Prefix Digits Called Party Transform Mask Prefix Digits Called Party Transform Mask Prefix Digits Called Party Number Type* Called Party Number Type* Called Party Number  | on Code 0 0 0 0 0 0 0 0 0 0 0 0 0 0 0 0 0 0 0                                                                                                    | Mask  ger ger ger ger                        |          |                         |
| Require Forced Authorizati<br>Authorization Level*     Require Client Matter Code     Calling Party Transformatio     Use Calling Party's Externa     Calling Party Transform Mask     Prefix Digits (Outgoing Calls)     Calling Line ID Presentation*     Calling Party Number Type*     Calling Party Number Type*     Calling Party Numbering Plan*     Connected Party Transformatio     Connected Line ID Presentation     Connected Name Presentation     Called Party Transform Mask     Prefix Digits     Called Party Transformatio     Discard Digits     Called Party Transform Mask     Prefix Digits (Outgoing Calls)     Called Party Number Type*     Called Party Number Type*     Called Party Numb   | on Code<br>0<br>ons<br>I Phone Number<br>Default<br>Default<br>Cisco CallMana<br>Cisco CallMana<br>ont<br>None ><br>Cisco CallMana<br>Cisco CallMana<br>Cisco CallMana<br>Cisco CallMana<br>Cisco CallMana<br>Cisco CallMana<br>Cisco CallMana | Mask  ger ger ger ion Element                |          |                         |
| Require Forced Authorizati<br>Authorization Level*     Require Client Matter Code     Calling Party Transformatio     Use Calling Party's Externa     Calling Party Transform Mask     Prefix Digits (Outgoing Calls)     Calling Line ID Presentation*     Calling Party Number Type*     Calling Party Number Type*     Calling Party Numbering Plan*     Connected Party Transformatio     Connected Line ID Presentation     Connected Name Presentation     Discard Digits     Called Party Transform Mask     Prefix Digits (Outgoing Calls)     Called Party Transformatio     Discard Digits     Called Party Transform Mask     Prefix Digits (Outgoing Calls)     Called Party Transform Mask     Prefix Digits (Outgoing Calls)     Called Party Number Type*     Called Party Number Type*                                                                                                    | on Code 0 0 0 0 0 0 0 0 0 0 0 0 0 0 0 0 0 0 0                                                                                                    | Mask  ger ger ger ger Service Parameter Name |          | Service Parameter Value |

### Configuratie routeswitchfilter: Beperk sommige oproepen vanaf de NANP

Een belangrijk punt om te onthouden is dat de @ wildkaart je toegang geeft tot elk patroon dat onder de NANP valt. Om toegang tot en beperkingen van verschillende getallen te manipuleren is een basiskennis van de NANP en het roufilter belangrijk. Om te begrijpen hoe routefilters werken, is hier een voorbeeld. Opmerking: Stel dat het @ patroon de volgende routepatronen bedekt.

| Routepatroon     | Voorbeeld                 | labelen                                                                            |
|------------------|---------------------------|------------------------------------------------------------------------------------|
| [2-9]11          | 411 911                   | Service                                                                            |
| [2-9]XX[2-9]XXXX | 10-cijferig<br>bellen     | SUBSCRIBER VAN CODE VOOR LOKAAL GEBIED                                             |
| 01 1 3[0-469]!   | Internationale<br>Dialoog | INTERNATIONALE TOEGANG INTERNATIONAAL-DIRECT-KIESCO VOOR HET LAND NATIONAAL NUMMER |

Als er geen routefilter wordt gespecificeerd in de routepatroonconfiguratie, zullen alle routepatronen die in de tabel staan, deel uitmaken van het 9.1@ routepatroon. Als u echter toegang tot bijvoorbeeld internationale getallen wilt weigeren, moet u een routefilter gebruiken dat de clausule International-Access ontkent en vervolgens dit routefilter op het routepatroon 9.@ toepassen. In de configuratie van het roufilter bestaat een clausule voor elk kiesschema dat deel uitmaakt van de NANP. U kunt ze expliciet volgens uw vereisten toevoegen of ontkennen.

Volg de onderstaande stappen om het roufilter te configureren.

#### 1. Kies Oproeproutering > Routerfilter > Nieuw

toevoegen. Indulta Cisco Unified CM Administration Navigation Cisco Unified CM Administration - Go cisco For Cisco Unified Communications Solutions vineet Search Documentation About Logout System 🔹 Call Routing 👻 Media Resources 💌 Advanced Features 👻 Device 👻 Application 👻 User Management 👻 Bulk Administration 👻 Help 👻 AAR Group Dial Rules • Cisc istration Route Filter Route/Hunt Systen SIP Route Pattern VMwa n(R) CPU X7560 @ Class of Control • RAM, Partitions aligned 2.27G . Intercom Last Su **Client Matter Codes** Forced Authorization Codes

2. Kies Noord-Amerikaanse nummerplan als uw kiesschema en klik op

| Volgende.                                                                          |                                                                                             |
|------------------------------------------------------------------------------------|---------------------------------------------------------------------------------------------|
| Cisco Unified CM Administration<br>For Cisco Unified Communications Solutions      | Navigation Cisco Unified CM Administration - Go<br>vineet Search Documentation About Logout |
| System   Call Routing   Media Resources   Advanced Features   Device   Application | User Management 👻 Bulk Administration 👻 Help 👻                                              |
| Route Filter Configuration                                                         | Related Links: Back To Find/List 👻 Go                                                       |
| Next                                                                               |                                                                                             |
| _ Status                                                                           | ]                                                                                           |
| (i) Status: Ready                                                                  |                                                                                             |
| Route Filter Information                                                           |                                                                                             |
| Numbering Plan* North American Numbering Plan                                      |                                                                                             |
| Next                                                                               |                                                                                             |
| • Indicates required item.                                                         |                                                                                             |

3. Geef uw routefilter een

naam.

| Route Filter Configuration      |                    |          | Related Links: Back To Find/List 👻 Go |
|---------------------------------|--------------------|----------|---------------------------------------|
| Save                            |                    |          |                                       |
| - Statur                        |                    |          |                                       |
|                                 |                    |          |                                       |
| U Status: Ready                 |                    |          |                                       |
| Route Filter Information        |                    |          |                                       |
| Route Filter Name* Internationa | al                 |          |                                       |
| Numbering Plan North Ameri      | can Numbering Plan |          |                                       |
| Clause Information              |                    |          |                                       |
| AREA-CODE                       | NOT-SELECTED       | <b>~</b> | AND                                   |
| COUNTRY-CODE                    | NOT-SELECTED       | <b>→</b> | AND                                   |
| END-OF-DIALING                  | NOT-SELECTED       | ▼        | AND                                   |
| INTERNATIONAL-ACCESS            | NOT-SELECTED       | •        | AND                                   |
| INTERNATIONAL-DIRECT-DIAL       | NOT-SELECTED       | ▼        | AND                                   |
| INTERNATIONAL-OPERATOR          | NOT-SELECTED       | ▼        | AND                                   |
| LOCAL-AREA-CODE                 | NOT-SELECTED       | ▼        | AND                                   |
| LOCAL-DIRECT-DIAL               | NOT-SELECTED       | <b>▼</b> | AND                                   |
| LOCAL-OPERATOR                  | NOT-SELECTED       | <b>▼</b> | AND                                   |
| LONG-DISTANCE-DIRECT-DIAL       | NOT-SELECTED       | •        | AND                                   |
| LONG-DISTANCE-OPERATOR          | NOT-SELECTED       | •        | AND                                   |
| NATIONAL-NUMBER                 | NOT-SELECTED       | •        | AND                                   |
| OFFICE-CODE                     | NOT-SELECTED       | •        | AND                                   |
| SATELLITE-SERVICE               | NOT-SELECTED       | •        | AND                                   |
| SERVICE                         | NOT-SELECTED       | •        | AND                                   |
| SUBSCRIBER                      | NOT-SELECTED       | •        | AND                                   |
| TRANSIT-NETWORK                 | NOT-SELECTED       | •        | AND                                   |
| TRANSIT-NETWORK-ESCAPE          | NOT-SELECTED       | •        |                                       |
|                                 |                    |          |                                       |
| Save                            |                    |          |                                       |
|                                 |                    |          |                                       |

Kies in dit routeswitchfilter de waarde "DOES-NOT-EXIST" voor de clausule International-Access. Zodra u het routefilter op het routepatroon toepast, worden alle internationale oproepen geblokkeerd. Om elke clausule en zijn impact beter te begrijpen, gebruik de **Help > Deze pagina-**link van het bovenste menu wanneer u op de configuratiepagina van het routesfilter bent.Opmerking: Als u niet in Noord-Amerika bent, of u een ander speciaal kiesschema nodig hebt, bestudeer het kiesschema van uw land met behulp van de richtlijnen die zijn gespecificeerd in <u>Kiesschema's voor variabele Lengte voor CallManager</u> routepatronen - een oefening in het ontwerpen van een routepatroon dat een Nationaal kiesschema beslaat voor het geval u het niet wilt gebruiken! jokertrommel om alle variabele lengtematronen aan te passen.Voor internationale kiesschema's kunt u het installatiebestand van <u>International Dial Plan Software Downloads</u> (alleen geregistreerde klanten) downloaden en het installatiebestand van uw Cisco CallManager installeren om een uniek nummerplan te bieden dat specifiek is voor landen buiten Noord-Amerika.

### Problemen oplossen

Er is momenteel geen specifieke troubleshooting-informatie beschikbaar voor deze configuratie.

# Verifiëren

Er is momenteel geen verificatieprocedure beschikbaar voor deze configuratie.

### Gerelateerde informatie

- Ondersteuning voor spraaktechnologie
- Productondersteuning voor spraak- en IP-communicatie
- Probleemoplossing voor Cisco IP-telefonie
- Technische ondersteuning en documentatie Cisco Systems